# zusätzliche Großhändler-Artikel-Daten in den KFE-Viewer einlesen

zuletzt überarbeitet: 05.04.2022

Im KFE-Viewer und -Konverter ist bei Kauf der **"Kalkulationshilfe mit Stückliste"** die Stückliste als Standard mit Artikeln der META-Handelsgesellschaft aufgebaut. Als Kennung(Kürzel) ist ZVEH oder WFE definiert.

Im Bild sehen Sie als Beispiel die Leistungsposition 01.02.01 mit 7 verknüpften Artikeln.

| 🌃 KFE Leistungsp                                                               | ositions Anzeig                                                          | e           |            |                        |                               |            |                           |                        | 100                             | · 🛛               | ×    |
|--------------------------------------------------------------------------------|--------------------------------------------------------------------------|-------------|------------|------------------------|-------------------------------|------------|---------------------------|------------------------|---------------------------------|-------------------|------|
| GLN Global-Locatio                                                             | n-Nr. 402552                                                             | 25 Lfd.     | Nr. 000    | Katalog                | 01 Jahr                       | 16         | Vortext<br>PVC-Mante      | Editor                 | Leistungs-Nr.<br>0250-214 in Te | 01.02.01          |      |
| Kurztext NYM-J 1x<br>Editor                                                    | 2,5 Mantelleitung                                                        | ) in abgeh  | ängter De  | cke verlege            | n                             | <          | und in abg<br>verlegen al | ehängter Decke m<br>s: | it systemgebund                 | enem Zubehör      |      |
| Kapitel Kabel und                                                              | Leitungen                                                                |             |            |                        |                               |            |                           |                        |                                 |                   |      |
| Gruppe Mantelleite                                                             | ung in abgehäng                                                          | ter Decke   | verlegen   |                        |                               |            | Destructor                | Takes 1                | E Dusta Li                      | innaîstente mensî | Y.   |
| Info NYM1x2,                                                                   | jabg.Decke                                                               | Edit        | or         | gesamten L             | eistungstext ar               | zeigen     | Positionste               | Editor                 | L Buch-H                        | nweistexte anzeij | igen |
| Stücklisten-Zusamn<br>Bauzeit-Faktor                                           | nenfassung1                                                              | .000        | Rohst      | off-Inhalte            |                               |            |                           |                        |                                 |                   | ~    |
| Bauzeit Realminu                                                               | ien                                                                      | 2,93        | Stückliste | (Donnelklic            | c öffnet Materi               | alfenster) |                           | Verkr                  | iinfungen auf                   |                   |      |
| Bauzeit Industrien                                                             | inuten                                                                   | 4,89        | Menge      | Bezeichn               | una                           | Type       |                           | Preis                  | BohZusch                        | AE60S             |      |
| Grundbetrag                                                                    | EUR                                                                      | 0.00        | 1,00       | Mantelleit             | ung Ring 100                  | NYM        | J 1x 2,5 R                | 0,2844                 | 0,0852                          | 1,50              |      |
| Summe Material                                                                 | EUR 0.4                                                                  | 137         | 1,00       | Haftclips              | 7-11,m.N. 351.                | 2228       | 73 4                      | 0,0291                 | 0.0000                          | 0,82              |      |
| antig Bohst -Betra                                                             | EUR                                                                      | 1852        | 0.05       | Kabelki.2<br>Kabelki 2 | 032/F 8x3x1,5<br>033/F 16x3x1 | 2204       | 908                       | 0,0384                 | 0,0000                          | 0,05              |      |
| 12 Polytoffha                                                                  |                                                                          | 0000        | 1,00       | Kunststof              | fdübel 4mm 5x                 | S 4        | 50104                     | 0,0206                 | 0,0000                          | 0,48              |      |
| N LL                                                                           | D 1                                                                      |             | 0,09       | Kunststof              | fdübel 6mm 5x                 | S 6 !      | 50106                     | 0,0026                 | 0,0000                          | 0,05              |      |
| JINachkommastelle                                                              | n Berechnung                                                             | 4           | 0,09       | Gold-Spri              | ntschr.4/584,                 | 3195       | 23.6                      | 0,0020                 | 0.0000                          | 0.01              |      |
| Einkaufspreis/Liste<br>Stückliste mit L<br>kein Rohstoffzu<br>mit Bauzeitfaktu | npreis/Bauzeit –<br>istenpreis rechne<br>uschlag bei Liste<br>pr rechnen | n<br>npreis | eigene K   | (alkulation d          | er Leistung                   |            | Suche<br>+VT -VT          | Index ausschalten      | , markiert=Satzfo               |                   |      |

Klickt man den Button "Verknüpfungen" über dem Stücklisten-Listview so öffnet sich der Verknüpfungsdialog und es wird der Verknüpfungsweg dargestellt.

| M   | M-Nummer                              | Menge | AE60/1      | AE100/1      | C.    | GH  | C-Nummer      | Be 🔺 |
|-----|---------------------------------------|-------|-------------|--------------|-------|-----|---------------|------|
| 2   | 81011025                              | 1,00  | 1,50        | 2,50         | 1     | WFE | 4035996029250 | Ma   |
| 2   | 82100346                              | 1.00  | 0,80        | 1,33         | 1     | WFE | 4012195219798 | Ha E |
| 2   | 82150884                              | 0,06  | 0,80        | 1,33         | 1     | WFR | 4012195211099 | Ka   |
| 2   | 82150891                              | 0,03  | 0,80        | 1,33         | 1     | WF  | 4012195211150 | Ка   |
| 2   | 82160043                              | 1,00  | 0,50        | 0,83         | 1     | WFE | 4006209501047 | Ки   |
| 2   | 82160067                              | 0 N N | N 50        | L 83         | 1     | WEE | 1006209501061 | Ku   |
| 1   |                                       |       | m           |              |       |     |               | P    |
| 000 | auf Referenz-Nr.<br>auf Varianten-Nr. | AE    | Realminute  | 1,50<br>2,50 | - 12  |     |               | 0    |
| Ma  | itenaischaiter                        | M     | aterial-Nr. | 403599602    | 9250  | 1   | Mat.Auswahl   |      |
| 0   | aut G HN (EAN)                        | Bez   | eichnung1   | Mantelleitun | g     | -   |               |      |
| -   | aur Hersteller-Nr.                    |       | Туре        | NYM J 1x     | 2,5 F | 3   | 1             |      |
| 0   | aur GH/META Nr                        | - i   | D 11        | O. F. 110    | 115   | +   |               | 14   |

Die Stückliste besteht zunächst aus der 6 stelligen META-Nummer mit vorangestellter 8 und endet mit einer Prüfziffer basierend auf dem GTIN(EAN)-8-Code. Diese Ziffernfolge gilt auch als Referenznummer.

An dieser Referenz hängt die Stückzahl des verwendeten Artikels und die Bauzeit in Real- und Industrie-Minuten. Über einen Schalter wird erkannt, ob die Referenznummer mit einem realen Artikel über dessen GTIN(EAN), Hersteller- oder Großhändlernummer verknüpft ist. Jeder Artikelstamm eines Lieferanten ist per Kürzel identifizierbar.

Im Fall der META-Artikel (Kürzel WFE) handelt es sich um Artikel unterschiedlicher Hersteller die zum größten Teil ( etwa 80% ) über die 13 stellige GTIN(EAN) verknüpft sind.

## Großhändler-Verknüpfung der META in den KFE-Viewer einlesen:

Zusätzlich zum mitgelieferten ZVEH/WFE-Artikelstamm des KFE-Viewer ist es möglich, von der META-Handelsgesellschaft generierte Daten mit den Nummernkreisen verschiedener Großhändler einzulesen.

Dazu benötigen Sie **je** Großhändler (Beispiel: Sonepar, Hagemeyer, UniElektro, etc.) eine von der META vertriebene Download-Datei.

Aus diesem Download müssen Sie (je Großhändler), je nach Einlesemethode, ein oder zwei Dateien in den KFE-Viewer einlesen.

#### Vorgehensweise: (folgen Sie dem grünen Pfeil)

1. Wählen Sie den Radio-Button "zusätzliche META-GH-Daten"

| anien Sie aus der Compor<br>iter dem Sie die META-Gri                                    | oox einen Art                          | tikel-Lieferanten aus,                  | <u>_</u>                                                                                                    | -Welche Daten sollen importiert werden                                         |
|------------------------------------------------------------------------------------------|----------------------------------------|-----------------------------------------|----------------------------------------------------------------------------------------------------|--------------------------------------------------------------------------------|
| portieren möchten.                                                                       |                                        |                                         | Artikel-Lieferant wählen                                                                                                    | Leistungspositonen C                                                           |
| gen Sie per Dialog 'Artike                                                               | I-Lieferanten<br>wenn das fi           | anlegen/ändem"                          | WFE <> Original-Daten der WFE 📃 💌                                                                                                    | zusätzliche META-GH-Daten 📀                                                    |
| atei-Kennungs-Kürzel noch nicht vorhanden ist.                                           |                                        |                                         |                                                                                                    | Original GH-Daten verknüpfen                                                   |
|                                                                                          |                                        |                                         |                                                                                                    | Lizenz gültig bis                                                              |
|                                                                                          |                                        |                                         |                                                                                                    | mit META-GH Kürzel verknüpfen                                                  |
|                                                                                          |                                        |                                         |                                                                                                    |                                                                                |
|                                                                                          |                                        | Information                             |                                                                                                    |                                                                                |
| Hilfe mit FI-Taste                                                                       | •                                      |                                         | ▼                                                                                                    | nur Artikel-Preisübernahme (*                                                  |
| Beschreibung als PDF                                                                     | 1                                      |                                         | Artikel-Lieferanten anlegen/andem                                                                                                    |                                                                                |
|                                                                                          | -                                      |                                         |                                                                                                    |                                                                                |
|                                                                                          |                                        |                                         |                                                                                                    |                                                                                |
|                                                                                          |                                        |                                         |                                                                                                    | -                                                                              |
|                                                                                          |                                        |                                         |                                                                                                    |                                                                                |
|                                                                                          | _                                      |                                         | Doppelklick auf Dateizeile zeigt den Inhalt der erster                                                                                                    | n vier Sätze der Datei Dateiauswahl                                            |
|                                                                                          | _                                      |                                         | Doppelklick auf Dateizeile zeigt den Inhalt der erster<br>Dateiformat = ASCII / markiert = ANSI                                                                      | n vier Sätze der Datei<br>gelesen Satz 0                                       |
| Leistungstexte                                                                           | 13470                                  | Bereits eingelesene                     | Doppelklick auf Dateizeile zeigt den Inhalt der erster<br>Dateiformat = ASCII / markiert = ANSI<br>Zeichenfahler Anzeige ein I                                       | n vier Sätze der Datei<br>gelesen Satz 0<br>von 0                              |
| Leistungstexte<br>Materialverknüpfungen                                                  |                                        | Bereits eingelesene<br>Dateien anzeigen | Doppelklick auf Dateizeile zeigt den Inhalt der erster<br>Dateiformat = ASCII / markiert = ANSI<br>Zeichenfehler Anzeige ein<br>DATANDRM Feld-Fehler-Abbruch ein I   | n vier Sätze der Datei Dateiauswahl gelesen Satz 0 von 0 geschrieben 0         |
| Leistungstexte<br>Materialverknüpfungen<br>Bauzeiten                                     | 13470<br>42225<br>8770                 | Bereits eingelesene<br>Dateien anzeigen | Doppelklick auf Dateizeile zeigt den Inhalt der erster<br>Dateiformat = ASCII / markiert = ANSI  <br>Zeichenfehler Anzeige ein  <br>DATANDRM Feld-Fehler-Abbruch ein | n vier Sätze der Datei<br>gelesen Satz 0<br>von 0<br>geschrieben 0<br>Fehler 0 |
| Leistungstexte<br>Materialverknüpfungen<br>Bauzeiten<br>Referenzen                       | 13470<br>42225<br>8770<br>8770         | Bereits eingelesene<br>Dateien anzeigen | Doppelklick auf Dateizeile zeigt den Inhalt der erster<br>Dateiformat = ASCII / markiert = ANSI<br>Zeichenfehler Anzeige ein I<br>DATANDRM Feld-Fehler-Abbruch ein I | vier Sätze der Datei<br>gelesen Satz<br>von<br>geschrieben<br>Fehler<br>0      |
| Leistungstexte<br>Materialverknüpfungen<br>Bauzeiten<br>Referenzen<br>Artikel-Stammdaten | 13470<br>42225<br>8770<br>8770<br>8770 | Bereits eingelesene<br>Dateien anzeigen | Doppelklick auf Dateizeile zeigt den Inhalt der erster<br>Dateiformat = ASCII / markiert = ANSI<br>Zeichenfehler Anzeige ein I<br>DATANDRM Feld-Fehler-Abbruch ein I | vier Sätze der Datei<br>gelesen Satz<br>von<br>geschrieben<br>Fehler<br>0      |

2. Klicken Sie den Button "Artikel-Lieferanten anlegen/ändern"

3. Legen Sie in dem aufgerufenen Artikel-Lieferanten-Dialog den gewünschten Großhändler mit zugehörigem Kürzel an. Button "NEU". Artikel-Lieferant eintragen, eindeutiges Kürzel eintragen, Speichern per Button "SAFE".

| Artikel-Li    | eferanten erfassen/ändern                               |            |
|---------------|---------------------------------------------------------|------------|
| Kürzel<br>WFE | Artikel-Lieferant<br>Original-Daten der WFE             | Pos<br>1   |
| 1             | Doppelklick auf eine Zeile = Statistik auf letzten Satz | scrollen 🗖 |
| Kürzel ı      | min.3 Z GXYZ                                            |            |
| Position      | n in der Tabelle 2                                      |            |

Nach dem Speichern erfolgt eine Bestätigung und der neue Artikel-Lieferant erscheint im Listview des Dialogs. Schließen Sie den Dialog über den Button mit der Tür oder mit der ESC-Taste.

Hinweis: Wenn Sie mehrere Großhändler importieren möchten, können Sie hier gleich alle Kürzel auf einmal anlegen.

## So werden die META Großhändler-Daten importiert.

4. Selektieren Sie per Combobox "Artikel-Lieferant wählen" im Daten-Einlese-Fenster das neu angelegte Kürzel.

5. Achten Sie darauf, dass dieses Kürzel nach dem Klick in der Kopfzeile der Combobox erscheint.

| Daten-Einlese-Fenster                                                                                                    |                                                                                                    |                                                                                                    |                                                                                                    |                                                                                                    |
|----------------------------------------------------------------------------------------------------|----------------------------------------------------------------------------------------------------|----------------------------------------------------------------------------------------------------|----------------------------------------------------------------------------------------------------|----------------------------------------------------------------------------------------------------|
| Importieren Sie von der MET<br>ZVEHNORM 01/96 mit Stüc<br>ZVEHNORM.099 (Referenz)<br>Die zugehörigen Artikel werd<br>gebildet und erhalten die GH<br>Wählen Sie gleichzeitig zusä<br>ELDANORM.002 (Nettopreis<br>separat einlesen wollen.<br>Klicken Sie zur Dateiauswah<br>TAB.<br>Hilfe mit F1-Taste<br>Beschreibung als PDF | A-GH-CD au<br>kliste' die Da<br>en aus dem<br>I-Nummer aus<br>tzlich die Da<br>s) wenn Sie d<br>I den Button | s dem Verzeichnis<br>stei<br>WFE-Stamm<br>s der Referenz.<br>iei<br>Artikeldaten<br>mit dem gelben<br>Information | Artikel-Lieferant wählen         GXYZ <> Großhändler XYZ         WFE <> Original-Daten der WFE         GXYZ <> Großhändler XYZ         GXYZ <> Großhändler XYZ | Welche Daten sollen importiert werden ?<br>Leistungspositonen O<br>zusätzliche META-GH-Daten (*<br>Artikel aus WFE-Stamm bilden O<br>Original GH-Daten verknüpfen O<br>Lizenz gültig bis<br>mit META-GH Kürzel verknüpfen O<br>nur Artikel-Preisübemahme O |
|                                                                                                    |                                                                                                    |                                                                                                    | Doppelklick auf Dateizeile zeigt den Inhalt der ersten vi                                                                                                    | er Sätze der Datei Dateiauswahl                                                                                                    |
|                                                                                                    |                                                                                                    |                                                                                                    | Dateiformat = ASCII / markiert = ANSI 🗖                                                                                                    | gelesen Satz 0                                                                                                    |
| Leistungstexte                                                                                                    | 13670                                                                                                    | Bereits eingelesene                                                                                               | Zeichenfehler Anzeige ein 🗖                                                                                                    | von 0                                                                                                    |
| Materialverknüpfungen                                                                                                    | 42684                                                                                                    | Dateien anzeigen                                                                                                  | DATANORM Feld-Fehler-Abbruch ein 🗖                                                                                                    | geschrieben 0                                                                                                    |
| Bauzeiten                                                                                                    | 8883                                                                                                    |                                                                                                    |                                                                                                    | Fehler 0                                                                                                    |
| Referenzen                                                                                                    | 8883                                                                                                    |                                                                                                    |                                                                                                    |                                                                                                    |
| Artikel-Stammdaten                                                                                                    | 8883                                                                                                    | Bereits eingelesene                                                                                               |                                                                                                    |                                                                                                    |
| Rohstoff-Sätze                                                                                                    | 945                                                                                                    | Datenbanken löschen                                                                                               | GH-Preisvergleich                                                                                                    | Einlesezeit Sek.                                                                                                    |

### 6. Klicken Sie den Button "Dateiauswahl".

| Sucher In.                       | SONEPAR                                                                                                    |                                    | -                                       | = 🗈 💣 🎟         | •     |
|----------------------------------|----------------------------------------------------------------------------------------------------|------------------------------------|-----------------------------------------|-----------------|-------|
| Ca .                             | Name                                                                                                    | *                                  | Größe                                   | Тур             |       |
| et 1                             | JATANO                                                                                                    | RM                                 |                                         | Dateiordne      | er    |
| tzt besucht                      | ELDANOR                                                                                                    | M                                  |                                         | Dateiordne      | er.   |
|                                  | Contraction of the second second second second second second second second second second second second second s | 14                                 |                                         |                 |       |
| Desktop                          |                                                                                                    | Erstelldatu                        | m: 25.03.2014 12:48                     |                 |       |
| C.C.C.                           |                                                                                                    | Größe: 12,1<br>Ordner: VO          | LMB<br>196 V0500                        |                 |       |
|                                  |                                                                                                    | Ofditer. Vo                        | 130, 10330                              |                 |       |
| Wotneken                         |                                                                                                    |                                    |                                         |                 |       |
|                                  |                                                                                                    |                                    |                                         |                 |       |
|                                  |                                                                                                    |                                    |                                         |                 |       |
| Computer                         |                                                                                                    |                                    |                                         |                 |       |
| iomputer                         |                                                                                                    |                                    |                                         |                 |       |
| iomputer                         | •                                                                                                    | m                                  |                                         |                 |       |
| iomputer<br>Computer             | ⊀<br>Dateiname:                                                                                                 | III                                | 002" "ZVEHNORM.099                      | и 🔽             | Öffne |
| iomputer<br>Computer<br>Letzwerk | ∢<br>Dateiname:<br>Dateityp:                                                                                    | III<br>TELDANORM. (<br>ZVEHNORM, E | 002" "ZVEHNORM.099<br>ELDANORM, DATANOF | " •<br>RM/SET • | Offne |

Rufen Sie in der erscheinenden Datei-Auswahl-Box das Verzeichnis ZVELDA0196 der herunter geladenen META-GH-Dateien auf. **Der Pfad kann je nach Jahresausgabe unterschiedlich sein.** 

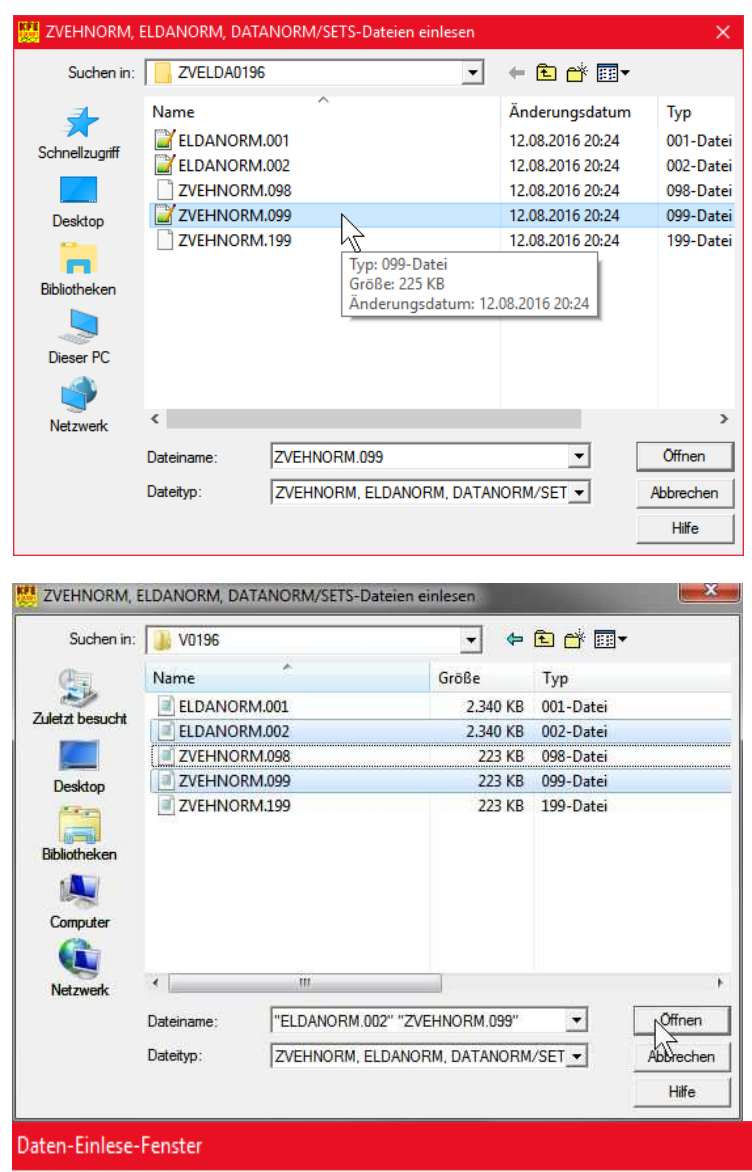

*Hinweis:* Die META-GH-Dateien wurden in diesem Beispiel von einem Verzeichnis auf meiner Festplatte eingespielt.

Es gibt zwei Einlese Verfahren.

Methode 1: Wählen Sie nur die Referenz-Datei ZVEHNORM.099 so wird der Artikelstamm des gewählten Großhändlers aus dem WFE-Grundstamm gebildet. Die Checkbox "Artikel aus WFE-Stamm bilden" ist markiert.

Methode 2: Wählen Sie die Dateien ELDANORM.002 (mit EK-Preisen) und ZVEHNORM.099 (Referenz) **gleichzeitig** aus. Der Artikelstamm des gewählten Großhändlers wird extra eingelesen. Unterschied: Die GTIN (EAN) kann unterschiedlich zum WFE-Stamm sein. Die Großhändler nutzen für verschiedene Verpackungseinheiten eine andere GTIN.

Die Datei, bzw. die Dateien erscheinen in der Listbox.

**OPTIONAL:** Zur Kontrolle können Sie den Inhalt, (die ersten vier Datensätze) einer einzulesenden Datei, nach Mausklick auf eine der Dateizeilen sehen.

| V12082016Artikel der ZVEH-Kalkulationshilfe<br>copyright ZVEH 11000001 0196<br>K4025525000003ZVEH 60487 Frankfurt/M<br>0000000000000                                                              | Artikel-Lieferant wählen<br>GXYZ <> Großhändler XYZ      | ⊂ Welche Daten sollen importiert werden ?<br>Leistungspositonen O<br>zusätzliche META-GH-Daten ⊙ |
|----------------------------------------------------------------------------------------------------|----------------------------------------------------------|--------------------------------------------------------------------------------------------------|
| A14035996005421 11000516 NYAF-Draht<br>Ring 100 H05V-K 0,75 grgeR A Kabelherstell<br>B 311000516 00000000000<br>00000000010013000003300000436EUR19072016<br>0000000000000000000001<br>Information |                                                          | Artikel aus WFE-Stamm bilden                                                                     |
| Hilfe mit F1-Taste                                                                                                    | 0                                                        | ur Atkel Preisübergebres C                                                                       |
| beschreibung als FDF                                                                                                    | Artikel-Lieferanten anlegen/ändem                        |                                                                                                  |
| C:\ZVEH_KFE_DATEN_2016_17\GH-DATEN_2016\UNI-ELEKT<br>C:\ZVEH_KFE_DATEN_2016_17\GH-DATEN_2016\UNI-ELEKT                                                                                            | RO\ZVELDA0196\ZVEHNORM.099<br>RO\ZVELDA0196\ELDANORM.002 |                                                                                                  |

7. Mit dem Button OK 'einlesen' starten Sie die Datenübernahme.

Bei Start jeder Datei wird der Vorlaufsatz angezeigt und Ihre Entscheidung zum Einlesen der Daten abgefragt.

| Artikel-Lieferanten anlegen/ändem                          |                 |              |   |
|------------------------------------------------------------|-----------------|--------------|---|
| 1\V0196\ELDANORM.002                                       |                 |              |   |
| 10013022021100104.033                                      |                 |              |   |
| oppelklick auf Dateizeile zeigt den Inhalt der ersten vier | Sätze der Datei | Dateiauswahl |   |
| Dateiformat = ASCII / markiert = ANSI                      | gelesen Satz    | 0            |   |
| Zeichenfehler Anzeige ein 🗔                                | von             | 0 -> V       | 4 |
| DATANORM Feld-Fehler-Abbruch ein 🕅                         | geschrieben     | 0            | N |
|                                                            | Eablar          | <u>n</u>     |   |

#### **OPTIONAL:** zusätzlicher Listenpreis aus dem META-GH-Download

- a. Markieren Sie den Radio-Button "nur Artikel-Peisübernahme".
- b. Wählen Sie das gleiche Großhändlerkürzel.
- c. Klicken Sie den Button "Dateiauswahl".

Rufen Sie in der erscheinenden Datei-Auswahl-Box das Verzeichnis ELDANORM der META-GH-Daten auf.

Wählen Sie Version 01/96. Wählen Sie die Datei ELDANORM.001 (mit Listen-Preisen) aus. Die Datei erscheint in der Listbox.

Hinweis: Zur Kontrolle können Sie den Inhalt, (die ersten vier Datensätze) der einzulesenden Datei, nach Mausklick auf die Dateizeile sehen.

| Die Preispflege von Artikeln kann in ELDANORM oder<br>DATANORM durchgeführt werden                                                      |                                                                                                    | Welche Daten sollen importiert werden                                                  |  |
|----------------------------------------------------------------------------------------------------|----------------------------------------------------------------------------------------------------|----------------------------------------------------------------------------------------|--|
| Die Preisübernahme kann per AB-Satz oder separater                                                                                      | Artikel-Lieferant wählen                                                                                                    | Leistungspositonen C                                                                   |  |
| P-Satz-Datei erfolgen, ELDANORM 2000 unterstützt nur                                                                                    | SON ⇔ Sonepar-META 🔹                                                                                                    | zusätzliche META-GH-Daten (C                                                           |  |
| -Satze.<br>Rabatt-Daten werden leider z.Zeit noch nicht interpretiert.<br>Nicken Sie zur Dateiauswahl den Button mit dem gelben<br>TAB. | ZVEH ⇔ Original-Daten der ZVEH<br>WFE ⇔ Original-Daten der WFE<br>SON ⇔ Sonepar-META                                        | Original GH-Daten verknüpfen C<br>Lizenz gültig bis<br>mit META-GH Kürzel verknüpfen F |  |
| Hilfe mit F1-Taste<br>Beschreibung als PDF                                                                                              | Artikel-Lieferanten anlegen/ändern                                                                                          | nur Artikel-Preisübernahme 📀                                                           |  |
|                                                                                                    |                                                                                                    |                                                                                        |  |
| C:\ZVEH_ZUSATZPAKET\2013_14_META\SONEPAR\ELD                                                                                            | DANORM\V0196\ELDANORM.001                                                                                                   | * <u>-</u>                                                                             |  |
| C:\ZVEH_ZUSATZPAKET\2013_14_META\SONEPAR\ELD                                                                                            | DANORM\VD196\ELDANORM.001<br>Doppelklick auf Dateizeile zeigt den Inhalt der erste                                          | en vier Sätze der Datei                                                                |  |
| C:\ZVEH_ZUSATZPAKET\2013_14_META\SONEPAR\ELD                                                                                            | DANORM\VD196\ELDANORM.001<br>Doppelklick auf Dateizeile zeigt den Inhalt der erste<br>Dateiformat = ASCII / markiert = ANSI | en vier Sätze der Datei Dateiauswahl                                                   |  |

d. Mit dem Button OK 'einlesen' starten Sie die Datenübernahme. Es werden keine zusätzlichen Datensätze angelegt. Es werden nur die Listenpreise übernommen.

Nach Beenden des Einlesevorgangs einer oder mehrerer META-Großhändler-Dateien erfolgt ein Indexlauf zur Zuordnung der Nummernkreise.

**Beachten Sie bitte:** Die META-GH-Daten **enthalten nicht** die Original-Großhändler-Daten. Die Artikeltexte und Preise sind identisch mit den ZVEH/WFE Daten. Lediglich die Nummernkreise sind die des entsprechenden Großhändlers.

# Original-Großhändler-Daten in den KFE-Viewer einspielen

Es gibt die **weitere Möglichkeit** im KFE-Viewer auch die **Original-Großhändler-Daten** mit den Leistungspositionen zu verknüpfen.

# Verknüpfung auf Daten Ihrer Großhändler-Originaldatei

**Allgemeiner Hinweis:** Wenn mit einer **Lizenzdatei** freigeschaltet, ist der Radiobutton 'Original GH-Daten verknüpfen' immer verfügbar.

Dann können Daten Ihres Großhändlers direkt in den KFE-Viewer eingespielt werden.

Die Lizenz ist kostenpflichtig. Sie ist 1 Jahr gültig und wird über den Registrierungsdialog direkt beim Autor des KFE-Viewer und -Konverter angefordert. Die Anzahl der einlesbaren Großhändler-Dateien ist nicht begrenzt.

Zur Übernahme kann eine ELDANORM- oder DATANORM4-Artikeldatei des Großhändlers dienen. Es müssen A-B-Z-Sätze vorhanden sein.

!! Wichtig !! Es müssen die GTIN (EAN) vorhanden sein.

# Ohne vorher eingespielt META-GH-Datei können nur Artikeldaten mit GTIN (EAN)-Nummern verknüpft werden.

Daten der Stückliste, welche nicht verknüpft werden können, werden automatisch durch die Originaldaten des ZVEH/WFE ergänzt.

Hinweis: Von den ca. 9000 Artikeldaten des ZVEH (Stand 2020/21) sind etwa 7500 mit GTIN/EAN versehen.

Hier ist dann auch eine Preispflege der Daten dieses Großhändlers über den Preispflegesatz der o.g. Normen möglich.

Die derart verknüpften Daten können, bei Kauf der "Kalkulationshilfe mit Stückliste", im KFE-Konverter ausgegeben und dann in Handwerkerprogramme importiert werden.

Weitere Informationen erhalten Sie telefonisch beim Autor.

**Fehlerquote** > Bei Prüfung verschiedener GH-Dateien wurde eine große Zahl fehlender, falscher oder doppelt vorhandener EAN/GTIN Nummern festgestellt. Damit sind fehlerhafte Verknüpfungen vorprogrammiert.

**Fehlerreduzierung** > Lesen Sie zuerst die META-GH-Daten eines Großhändlers ein und verknüpfen Sie dann die Original-GH-Daten über die Großhändler-Nummer der META-Daten.

Damit erreichen Sie eine höhere Verknüpfungswahrscheinlichkeit.

Im Beispiel: die zuerst angelegte META-GH-Verknüpfung (Kürzel SON) wird mit der Original-GH-Datei (Kürzel SONO) über die Original-Großhändler-Nummer verknüpft. 1. Markieren Sie den Radio-Button "Original GH-Daten verknüpfen". (geht nur mit gültiger Lizenz)

| e Preispflege von Artikeln kann in ELDANORM oder<br>ATANORM durchgeführt werden.<br>e Preisijbemahme kann per AB-Satz oder separater |            | ANORM oder             | Artikel-Lieferant wählen                                       | Welche Daten sollen importiert werden ?<br>Leistungspositionen                                                                                                    |                           |  |  |
|----------------------------------------------------------------------------------------------------|------------|------------------------|----------------------------------------------------------------|----------------------------------------------------------------------------------------------------|---------------------------|--|--|
| Satz-Datei erfolgen. ELD                                                                                                    | ANORM 2000 | unterstützt nur        | SONO <> Sonepar-original                                       | zusätzlich                                                                                                    | zusätzliche META-GH-Daten |  |  |
| Sätze.<br>abatt-Daten werden leider z Zeit noch nicht interpretiert.                                                                 |            | icht interpretiert.    | WFE  Original-Daten der WFE                                    | Artikel aus WFE-Stamm bilden                                                                                                    |                           |  |  |
| icken Sie zur Dateiauswahl den Button mit dem gelben<br>AB.                                                                          |            |                        | DEH 🗢 DEH                                                      | Original GH                                                                                                    | -Daten verknüpfen 🧿       |  |  |
|                                                                                                    |            |                        | FEI ~ FEI                                                      | Lizenz gi                                                                                                    | iltig bis 13.09.2022      |  |  |
| Information Hilfe mit F1-Taste Beschreibung als PDF                                                                                  |            | Information            | SON ⇔ SON<br>GAU ⇔ GAU<br>REX ⇔ REX<br>MI7 ⇔ MI7               | mit META-GH Kürzel verknüpfen<br>SON<br>nur Artikel-Preisübernahme                                                                                                    |                           |  |  |
|                                                                                                    |            |                        |                                                                |                                                                                                    |                           |  |  |
|                                                                                                    |            |                        | WOH ↔ WOH<br>OBE ↔ OBE<br>ZAN ↔ ZAN<br>SONO ↔ Sonepar-original |                                                                                                    | *                         |  |  |
|                                                                                                    |            |                        | Doppelklick auf Dateizeile zeig ven Inhalt der ersten          | vier Sätze der Datei                                                                                                    | Dateiauswahl              |  |  |
| Datenstand                                                                                                    | 22/01/01   |                        | Dateiformat = ASCII / markiert = ANSI                          | gelesen Satz                                                                                                    | 0                         |  |  |
| Leistungstexte                                                                                                    | 13810      | Bereits eingelesene    | Zeichenfehler Anzeige ein                                      | von                                                                                                    | 0                         |  |  |
| Materialverknüpfungen                                                                                                    | 43808      | Dateien anzeigen       | DATANORM Feld-Fehler-Abbruch ein                               | geschrieben                                                                                                    | 0                         |  |  |
| Bauzeiten                                                                                                    | 9006       |                        |                                                                | Fehler                                                                                                    | 0                         |  |  |
| Referenzen                                                                                                    | 584155     |                        |                                                                | 1                                                                                                    |                           |  |  |
| Artikel-Stammdaten                                                                                                    | 89287      | Bereits eingelesene    |                                                                |                                                                                                    |                           |  |  |
|                                                                                                    |            | Distance on igorodorio | 2 2 2 2 2 2 2 2 2 2 2 2 2 2 2 2 2 2 2                          | C generation of the second second sec |                           |  |  |

2. Klicken Sie den Button "Artikel-Lieferanten anlegen/ändern"

3. Legen Sie in dem aufgerufenen Artikel-Lieferanten-Dialog den gewünschten Großhändler mit zugehörigem Kürzel an. So können mit den Leistungspositionen unterschiedliche Großhändler als Artikellieferant verknüpft werden.

4. Selektieren Sie per Combobox "Artikel-Lieferant wählen" im Daten-Einlese-Fenster das neu angelegte Kürzel.

5. Achten Sie darauf, dass dieses Kürzel nach dem Klick in der Kopfzeile der Combobox erscheint.

Hinweis : wenn Sie bereits eine META-GH-Datei für diesen Großhändler angelegt haben, so markieren Sie die Checkbox "mit META-GH-Kürzel verknüpfen".

Editieren Sie das Kürzel im darunter liegenden Eingabefeld. Da jetzt die Verknüpfung der Stückliste über den Großhändler-Nummernkreis der bereits eingelesenen META-Datei erfolgt, ist die oben beschriebene Fehlerquote reduziert. Existiert eine solche Datei nicht, so erfolgt die Verknüpfung nur über GTIN/EAN.

6. Klicken Sie den Button "Dateiauswahl". Rufen Sie in der erscheinenden Datei-Auswahl-Box das Verzeichnis mit den Originaldaten Ihres Großhändlers auf.

| Suchen in:     | ) sonepar                                   | -                 | ፻ 🛱 🖽 ▪                |        |
|----------------|---------------------------------------------|-------------------|------------------------|--------|
| (Car           | Name                                        | Größe             | Тур                    |        |
| dotat horescht | DATANORM.001                                | 64.942 KB         | 001-Datei              |        |
|                | DATANORM.WRG <sup>ト</sup> ズ<br>DATPREIS.001 | 4 KB<br>13.399 KB | WRG-Datei<br>001-Datei |        |
| Desktop        |                                             |                   |                        |        |
| Bibliotheken   |                                             |                   |                        |        |
|                |                                             |                   |                        |        |
| Computer       |                                             |                   |                        |        |
| Netzwerk       | •                                           |                   |                        |        |
|                | Dateiname: DATANORM.001                     |                   | -                      | Offnen |
|                |                                             |                   |                        |        |

# Preisübernahme aus einer Original-Großhändlerdatei

a. Markieren Sie den Radio-Button "nur Artikel-Peisübernahme".

b. Wählen Sie das entsprechende Großhändlerkürzel.

c. Klicken Sie den Button "Dateiauswahl". Rufen Sie in der erscheinenden Datei-Auswahl-Box das Verzeichnis mit den Preisdaten Ihres Großhändlers auf.

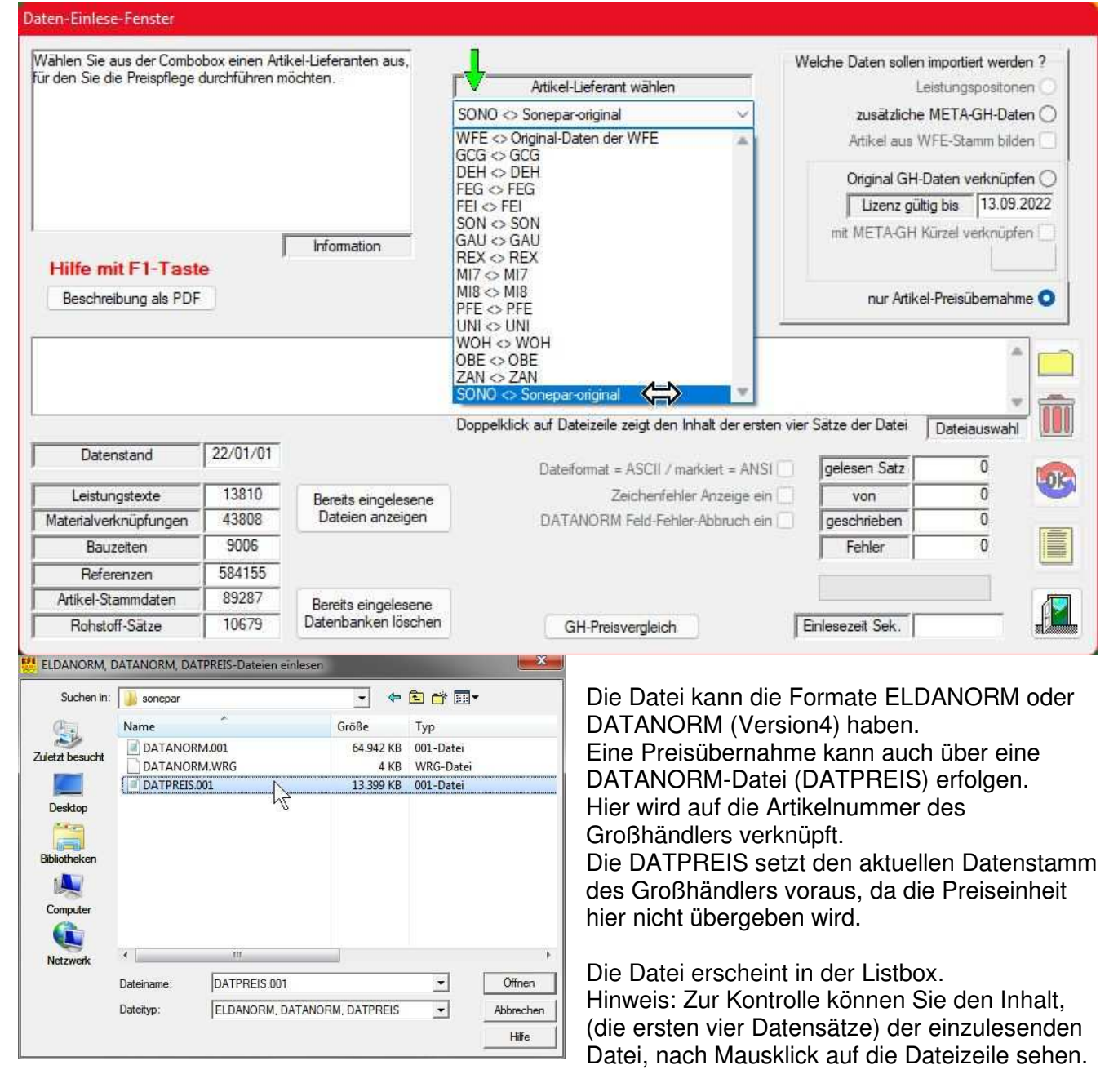

7. Mit dem Button OK 'einlesen' starten Sie die Datenübernahme.

Es werden keine zusätzlichen Datensätze angelegt. Es werden nur die Preise übernommen.

Nach Beenden des Einlesevorgangs werden die Datenbanken indiziert.

Zur Kontrolle der eingelesenen Daten öffnen Sie das Viewer-Anzeigefenster und wählen als Beispiel die Leistunsposition 01.02.01

| GLN Global-Location-Nr                             | 4025525        | d Nr 000      | Katalog 01 Jahr                       | 13 Vortext        | Editor                                         | eistungs-Nr       | 01 02 01          |
|----------------------------------------------------|----------------|---------------|---------------------------------------|-------------------|------------------------------------------------|-------------------|-------------------|
| Info NYM1x2.5abg.Deck                              | ce F           | ditor         | Mengeneinheit                         | M PVC-Mante       | elleitung DIN VDE 0                            | 250 in Teillänge  | en liefern und in |
| Kurztext NYM-J 1x2,5 Mante<br>Editor               | leitung in abg | jehängter Deo | ske verlegen                          | abgehängt<br>als: | er Decke mit system                            | gebundenem Ž      | ıbehör verlegen   |
| Kapitel Kabel und Leitunger                        | ĩ              |               |                                       |                   |                                                |                   |                   |
| Gruppe Mantelleitung in abgehängter Decke verlegen |                |               |                                       |                   | Editor                                         |                   |                   |
| Werte der Buchausgabe                              |                | Summe d       | er Rohstoffgewichte                   | NYM-J 1x 2        | 2,5 mm <sup>2</sup> Cu 24                      |                   |                   |
| Bauzeit in Minuten                                 | 2,94           |               | Art Buch St                           | ückl.             | 1979 CANANA ANG ANG ANG ANG ANG ANG ANG ANG AN |                   |                   |
| Material-Netto EUR                                 | 0,67           | Rohst.1       | CU 24                                 | 24                |                                                |                   |                   |
| Stücklisten-Info                                   |                | Basis1 E      | Buch 600 We                           | itere             |                                                |                   |                   |
| Bauzeit-Faktor                                     | 1,000          | lor: 11.      | · · · · · · · · · · · · · · · · · · · |                   |                                                | r []              |                   |
| Bauzeit Realminuten                                | 2,94           | Stuckliste    | Doppeiklick offnet Materia            | arrenster)        | Verknu                                         |                   | WFE O Origina     |
| Bauzeit Industrieminuten                           | 4,88           | 1 00          | Mantelleitung                         | NYM J 1x 25 B     | 0.51                                           | 0 11              | 1.50              |
| Grundbetrag EUR                                    | 0,00           | 1,00          | Haftclips 7-11,m.N. 351.              | 2228734           | 0,03                                           | 0.00              | 0,80              |
| Summe Material EUR                                 | 0.65           | 0,03          | Kabelki.2033/F 16x3x1,                | 2204916           | 0,03                                           | 0,00              | 0.03              |
| antig.RohstBetrag EUR                              | 0.11           | 1,00          | Kunststoffdübel 4mm 5x                | S 4 50104         | 0,02                                           | 0,00              | 0,50              |
| T IN THE I                                         | ein            | 0,09          | Gold-Sprintschr 4758 4                | 5 6 50 106        | 0,00                                           | 0,00              | 0,05              |
| M 1% Honstottbetechnung                            | iung 2         | eigene K      | alkulation der Leistung               |                   |                                                | 0,00              | 0,02              |
| Nachkommastellen Berechr                           |                | orgone to     | since of colorading                   | Ro Suche -        | Index ausschalter                              | n, markiert=Satzf | olge 🗂            |

Als Standard wird die Stückliste mit den WFE-Artikeln angezeigt. Wenn Sie den Button "Verknüpfungen" klicken sehen Sie die Detailinformation. Die GH-Verknüpfung zeigt WFE mit Verweis auf GTIN-EAN.

| M                                                                                              | M-Nummer            | Menge                                |                                         | AE60/1                       | 1              | AE100/1              | C.          | GH                               | C-Nummer      | Be 4            |
|------------------------------------------------------------------------------------------------|---------------------|--------------------------------------|-----------------------------------------|------------------------------|----------------|----------------------|-------------|----------------------------------|---------------|-----------------|
| 2                                                                                              | 81011025            | 1,00<br>1,00<br>0,06<br>0,03<br>1,00 |                                         | 1,50                         | )              | 2,50                 | 1           | WFE                              | 4035996029250 | Ma              |
| 2                                                                                              | 82100346            |                                      |                                         | 0,80<br>0,80<br>0,80<br>0,80 |                | 1,33<br>1,33<br>1,33 | 1<br>1<br>1 | WFE<br>WFF<br>WF                 | 4012195219798 | Ha≡<br>Ka<br>Ka |
| 2                                                                                              | 82150884            |                                      |                                         |                              |                |                      |             |                                  | 4012195211099 |                 |
| 2                                                                                              | 82150891            |                                      |                                         |                              |                |                      |             |                                  | 4012195211150 |                 |
| 2                                                                                              | 82160043            |                                      |                                         |                              |                | 0,83                 | 1           | WFEN                             | 4006209501047 |                 |
| 2                                                                                              | 22160067            | nn                                   | 9                                       | N 50                         | ٦.             | U 83                 | 1           | WEE                              | 1006209501061 | Ku              |
| 1                                                                                              | 1                   |                                      | ų                                       | m                            |                |                      |             |                                  |               |                 |
| <ul> <li>direkt auf GTIN (EAN)</li> <li>auf Referenz-Nr.</li> <li>auf Varianten-Nr.</li> </ul> |                     | EAN)                                 | Referenz 8<br>Menge 1,<br>AE Realminute |                              | 00 -<br>1,50 - |                      |             | Anderungsmodus fü<br>und Bauzeit | r Meng        |                 |
|                                                                                                |                     |                                      | AE                                      | 100/Minu                     | ste            | 2,50                 | 19          |                                  |               | 0               |
| Ma                                                                                             | terialschalter      |                                      |                                         |                              |                |                      |             |                                  |               |                 |
| R                                                                                              |                     | 1                                    | Material-Nr.                            |                              |                | 4035996029250        |             |                                  | Mat.Auswahl   |                 |
| 0                                                                                              |                     |                                      | Bezeichnung1 Mantelleitung              |                              |                |                      |             |                                  |               |                 |
| ~                                                                                              | aur merstellerivit. |                                      |                                         | Туре                         |                | NYM J 1x 3           | 2,5 F       | ۲                                |               |                 |
|                                                                                                | aur GH/METAN        | 6 1                                  |                                         | Denshie                      |                | No. des 1.88         | 1/5         | Trute                            |               | H A             |

Wählen Sie in der Combobox den GH-Schlüssel mit den Original-GH-Daten.

| GLN Global-L                                                                                                    | ocation-Nr.                                                                                                    | 4025525                                                                                               | Lfd.Nr. 000                                                                                                    | Katalog                                                                                                    | 01                                                                                                    | Jahr                                                     | 13                 | Vortext           | Editor                          | E                                                                                | Leistungs-                                                                                                    | Nr.                                                                                        | 01.02                                                                                            | 01                                                                                             |
|----------------------------------------------------------------------------------------------------|----------------------------------------------------------------------------------------------------|----------------------------------------------------------------------------------------------------|----------------------------------------------------------------------------------------------------|----------------------------------------------------------------------------------------------------|----------------------------------------------------------------------------------------------------|----------------------------------------------------------|--------------------|-------------------|---------------------------------|----------------------------------------------------------------------------------|----------------------------------------------------------------------------------------------------|--------------------------------------------------------------------------------------------|--------------------------------------------------------------------------------------------------|------------------------------------------------------------------------------------------------|
| Info NY                                                                                                    | M1x2,5abg.De                                                                                                    | cke                                                                                                   | Editor                                                                                                    | Menge                                                                                                    | eneinheit                                                                                             | M                                                        | _                  | PVC-Mantel        | leitung, DIN                    | VDE                                                                              | 0250, in Te                                                                                                    | eilläng                                                                                    | en liefern                                                                                       | und in                                                                                         |
| Kurztext NYM-J 1x2,5 Mantelleitung in abgehängter Decke verlegen                                                                              |                                                                                                    |                                                                                                    |                                                                                                    |                                                                                                    |                                                                                                    | *                                                        | abgehängte<br>als: | r Decke mit       | syster                          | mgebunder                                                                        | nem Z                                                                                                    | ubehör ve                                                                                  | rlegen                                                                                           |                                                                                                |
| Kapitel Kab                                                                                                    | oel und Leitung                                                                                                    | jen                                                                                                   |                                                                                                    |                                                                                                    |                                                                                                    |                                                          | _                  |                   |                                 |                                                                                  |                                                                                                    |                                                                                            |                                                                                                  |                                                                                                |
| Gruppe Mantelleitung in abgehängter Decke v                                                                                                   |                                                                                                    |                                                                                                    | Decke verlegen                                                                                                    | e verlegen                                                                                                    |                                                                                                    |                                                          |                    |                   |                                 | 1                                                                                |                                                                                                    |                                                                                            |                                                                                                  |                                                                                                |
| Mada das Du                                                                                                    |                                                                                                    |                                                                                                    | C. market a                                                                                                    | Posti                                                                                                    |                                                                                                    |                                                          |                    |                   | t Editor                        |                                                                                  |                                                                                                    |                                                                                            |                                                                                                  |                                                                                                |
| verte der bu                                                                                                    | Jonausgabe                                                                                                    |                                                                                                    | - Summe c                                                                                                    | - Summe der Konstongewichte                                                                                   |                                                                                                    |                                                          |                    | NYM-J 1x 2,       | ,5 mm²Cu 2                      | 4                                                                                |                                                                                                    |                                                                                            |                                                                                                  |                                                                                                |
| Bauzeit in N                                                                                                    | Minuten                                                                                                    | 2,9                                                                                                   | 4                                                                                                    | Art                                                                                                    | Buch                                                                                                  | Stückl.                                                  |                    |                   |                                 |                                                                                  |                                                                                                    |                                                                                            |                                                                                                  |                                                                                                |
| Material-Ne                                                                                                    | tto EUR                                                                                                    | 0,6                                                                                                   | 7 Rohst 1                                                                                                    | CU                                                                                                    | 24                                                                                                    | 24                                                       |                    |                   |                                 |                                                                                  |                                                                                                    |                                                                                            |                                                                                                  |                                                                                                |
|                                                                                                    |                                                                                                    |                                                                                                    |                                                                                                    |                                                                                                    |                                                                                                    |                                                          | _                  |                   |                                 |                                                                                  |                                                                                                    |                                                                                            |                                                                                                  |                                                                                                |
| Bauzeit-Fak                                                                                                    | ktor                                                                                                    | 1,00                                                                                                  | 0 Stückliste                                                                                                    | (Doppelklick                                                                                                  | öffnet N                                                                                              | laterialfens                                             | ter)               | 1                 |                                 | Verkni                                                                           | üpfungen                                                                                                    | auf                                                                                        | SONO <                                                                                           | > SON                                                                                          |
| Bauzeit-Fak                                                                                                    | ktor<br>alminuten                                                                                                    | 1,00                                                                                                  | 0<br>Stückliste<br>Menge                                                                                                    | (Doppelklick<br>Bezeichnu                                                                                     | : öffnet N<br>ung                                                                                     | laterialfens                                             | ter)<br>Type       |                   | [                               | Verkn<br>Preis                                                                   | üpfungen<br>RohZusc                                                                                                | auf                                                                                        | SONO <                                                                                           | > SONE<br>Jni-Elel                                                                             |
| Bauzeit-Fak<br>Bauzeit Rea<br>Bauzeit Inde                                                                                                    | ktor<br>alminuten<br>lustrieminuten                                                                                                    | 1,00<br>2,9<br>4,8                                                                                    | 0<br>Stückliste<br>8<br>1.00                                                                                                    | (Doppelklick<br>Bezeichnu<br>NYM-J 1)                                                                         | : öffnet M<br>ung<br>x 2,5                                                                            | laterialfens<br>1<br>Ri.100                              | ter)<br>Type       |                   |                                 | Verkni<br>Preis<br>0,47                                                          | üpfungen<br>RohZusc<br>0                                                                                           | auf<br>h                                                                                   | SONO <<br>UNI ⇔ (<br>UNIO ⇔                                                                      | > SONE<br>Jni-Elel<br>Uni-Ele                                                                  |
| Bauzeit Rea<br>Bauzeit Rea<br>Bauzeit Inde                                                                                                    | ktor<br>alminuten<br>lustrieminuten<br>ig EUR                                                                                                    | 1,00<br>2,9<br>4,8                                                                                    | 0<br>5tückliste<br>8<br>Menge<br>1.00<br>1.00<br>0.00                                                                                                    | (Doppelklick<br>Bezeichnu<br>NYM-J 1)<br>OBO BET                                                              | x öffnet M<br>ung<br>x 2,5<br>T. Haft-C<br>T. Kabal                                                   | laterialfens<br>1<br>Ri. 100<br>Jip m                    | ter)<br>Type       | -                 |                                 | Verkn<br>Preis<br>0,47<br>0,04                                                   | üpfungen<br>RohZusc<br>0<br>0                                                                                      | auf<br>h<br>),11<br>),00                                                                   | SONO <<br>UNI ⇔ (<br>UNIO ⇔<br>SONO<br>SON <                                                     | > SONI<br>Jni-Elel<br>Uni-Ele<br>SONI<br>SONI                                                  |
| Bauzeit Rez<br>Bauzeit Rez<br>Bauzeit Inde<br>Grundbetra<br>Summe Mat                                                                         | ktor<br>alminuten<br>lustrieminuten<br>Ig EUR<br>iterial EUR                                                                                                    | 1,00<br>2,9<br>4,8<br>0,0<br>0,6                                                                      | 0<br>5tückliste<br>8<br>1.00<br>1.00<br>0.06<br>3<br>0.03                                                                                                    | (Doppelklick<br>Bezeichnu<br>NYM-J 15<br>OBO BET<br>OBO BET<br>OBO BET                                        | : öffnet M<br>ung<br>x 2,5<br>T. Haft-C<br>T. Kabell<br>T. Kabell                                     | laterialfens<br>Ri.100<br>Jip m<br>klam<br>klam          | ter)<br>Type       | 2<br>2<br>2       | 1                               | Verkn<br>Preis<br>0,47<br>0,04<br>0,05<br>0,05                                   | üpfungen<br>RohZusc<br>0<br>0<br>0<br>0<br>0<br>0<br>0                                                             | auf<br>h<br>),11<br>),00<br>),00<br>),00                                                   | SONO <<br>UNI <> I<br>UNIO <><br>SONO <<br>SON <<br>0                                            | > SONI<br>Uni-Elel<br>Uni-Ele<br>SONI<br>Sonep                                                 |
| Bauzeit Rez<br>Bauzeit Rez<br>Bauzeit Indi<br>Grundbetra<br>Summe Mal<br>antlg.Rohst                                                          | ktor<br>alminuten<br>Iustrieminuten<br>Ig EUR<br>Iterial EUR<br>tBetrag EUR                                                                                                    | 1,00<br>2,9<br>4,8<br>0,0<br>0,6                                                                      | D         Stückliste           8         Menge           1,00         1,00           0         0,06           0,03         1,00                                                                            | (Doppelklick<br>Bezeichnu<br>NYM-J 15<br>OBO BET<br>OBO BET<br>OBO BET<br>fischerVer                          | x öffnet M<br>Ing<br>x 2,5<br>T. Haft-C<br>T. Kabell<br>Dübel                                         | laterialfens<br>Ri.100<br>Ĵip m<br>klam<br>klam          | ter)<br>Type       | -                 |                                 | Verkni<br>0,47<br>0,04<br>0,05<br>0,05<br>0,02                                   | üpfungen<br>RohZusc<br>0<br>0<br>0<br>0<br>0<br>0<br>0<br>0<br>0<br>0<br>0<br>0<br>0<br>0<br>0<br>0<br>0<br>0<br>0 | auf<br>h<br>),11<br>),00<br>),00<br>),00<br>),00                                           | SONO <<br>UNI <> I<br>UNI <> 0<br>SONO <<br>SON <<br>0<br>0<br>0                                 | > SONI<br>Uni-Elel<br>Uni-Ele<br>SONI<br>SONI<br>SONI<br>SONI<br>SONI<br>SONI<br>SONI<br>SONI  |
| Bauzeit - Fak<br>Bauzeit Rea<br>Bauzeit Indi<br>Grundbetrag<br>Summe Mat<br>antig.Rohst                                                       | ktor<br>alminuten<br>lustrieminuten<br>ig EUR<br>iterial EUR<br>tBetrag EUR                                                                                                    | 1,00<br>2,9<br>4,8<br>0,0<br>0,6<br>0,1                                                               | D         Stückliste           8         Menge           1.00         0.06           0.03         0.03           1.00         0.09                                                                         | (Doppelklick<br>Bezeichnu<br>NYM-J 12<br>OBO BET<br>OBO BET<br>GBO BET<br>fischerVer<br>OBO BET               | x öffnet M<br>ung<br>x 2,5<br>T. Haft-C<br>T. Kabell<br>T. Kabell<br>Dübel<br>Dübel<br>T. Golder      | laterialfens<br>Ri.100<br>Ĵip m<br>klam<br>klam          | ter)<br>Type       |                   |                                 | Verkm<br>Preis<br>0,47<br>0,04<br>0,05<br>0,05<br>0,05<br>0,02<br>0,00<br>0,00   | üpfungen<br>RohZusc<br>0<br>0<br>0<br>0<br>0<br>0<br>0<br>0<br>0<br>0<br>0<br>0<br>0<br>0<br>0<br>0<br>0<br>0<br>0 | auf<br>h<br>),11<br>),00<br>),00<br>),00<br>),00<br>),00                                   | SONO <<br>UNI <> U<br>UNIO <><br>SONO <<br>SON <<br>0<br>0<br>0<br>0                             | > SONE<br>Uni-Elet<br>Uni-Elet<br>SONE<br>SONE<br>SONE<br>SONE<br>SONE<br>SONE<br>SONE<br>SONE |
| Bauzeit Fak<br>Bauzeit Indi<br>Grundbetra<br>Summe Mat<br>antig.Rohst<br>V 1% Rohst<br>Nachkomm                                               | ktor<br>alminuten<br>lustrieminuten<br>ig EUR<br>terial EUR<br>tBetrag EUR<br>stoffberechnun<br>nastellen Berec                                                                              | 1,00<br>2,9<br>4,8<br>0,0<br>0,6<br>0,1<br>9 ein<br>hnung 2                                           | D         Stückliste           8         Menge           1,00         1,00           0         0,06           1,00         0,03           1,00         0,09                                                | (Doppelklick<br>Bezeichnu<br>NYM-J 15<br>OBO BET<br>OBO BET<br>OBO BET<br>fischerVer<br>fischerVer<br>OBO BET | : öffnet M<br>ing<br>x 2,5<br>T. Haft-C<br>T. Kabell<br>T. Kabell<br>Dübel<br>Dübel<br>T. Golde       | laterialfens<br>Ri. 100<br>Clip m<br>klam<br>klam        | ter)<br>Type       | 2                 |                                 | Verkni<br>Preis<br>0,47<br>0,04<br>0,05<br>0,05<br>0,05<br>0,02<br>0,00<br>0,00  | üpfungen<br>RohZusc<br>0<br>0<br>0<br>0<br>0<br>0<br>0<br>0<br>0<br>0<br>0<br>0<br>0<br>0<br>0<br>0<br>0<br>0<br>0 | auf<br>h<br>),11<br>),00<br>),00<br>),00<br>),00<br>),00<br>),00                           | SONO <<br>UNI ⇒ U<br>UNIO ⇒<br>SONO<br>SON <<br>O<br>0<br>0<br>0<br>0<br>0                       | > SONI<br>Uni-Elet<br>SONI<br>Sonepi<br>02<br>.50<br>.05<br>.02                                |
| Bauzeit Fak<br>Bauzeit Indi<br>Grundbetra<br>Summe Mat<br>antig.Rohst<br>V 1% Rohst                                                           | ktor<br>alminuten<br>lustrieminuten<br>ig EUR<br>terial EUR<br>tBetrag EUR<br>stoffberechnun<br>nastellen Berec                                                                              | 1,00<br>2,9<br>4,8<br>0,0<br>0,6<br>0,1<br>g ein<br>hnung 2                                           | D         Stückliste           8         Menge           1,00         1,00           0,06         0,03           1,00         0,09           0,09         0,09           eigene k                          | (Doppelklick<br>Bezeichnu<br>NYM-J 15<br>OBO BET<br>OBO BET<br>fischerVer<br>fischerVer<br>OBO BET            | ; öffnet M<br>ung<br>x 2,5<br>T. Haft-C<br>T. Kabell<br>Dübel<br>Dübel<br>T. Golder<br>er Leistun     | laterialfens<br>Ri.100<br>Jip m<br>klam<br>klam<br>n-Spr | ter)               | >                 |                                 | Verkm<br>0,47<br>0,04<br>0,05<br>0,05<br>0,02<br>0,00<br>0,00                    | üpfungen<br>RohZusc<br>0<br>0<br>0<br>0<br>0<br>0<br>0<br>0<br>0<br>0<br>0<br>0<br>0<br>0<br>0<br>0<br>0<br>0<br>0 | auf<br>h,<br>),11<br>),00<br>),00<br>),00<br>),00<br>),00<br>),00                          |                                                                                                  | > SONE<br>Uni-Elet<br>SONE<br>SONE<br>SONE<br>SONE<br>SONE<br>SONE<br>SONE<br>SONE             |
| Bauzert-Fak<br>Bauzert Indi<br>Grundbetrag<br>Summe Mat<br>antig.Rohst<br>I % Rohs<br>Nachkomm<br>Binkaufspreis<br>Stückliste<br>kein Roh     | ktor<br>alminuten<br>lustrieminuten<br>g EUR<br>tBetrag EUR<br>stoffberechnun<br>hastellen Berec<br>s/Listenpreis/B<br>e mit Listenprei                                                      | 1,00<br>2,9<br>4,8<br>0,0<br>0,6<br>0,1<br>g ein<br>hnung 2<br>Bauzeit<br>is rechnen<br>bei Listenpre | D         Stückliste           8         Menge           1,00         1,00           0         0,06           0,03         1,00           1,00         0,09           0,09         0,09           eigene k | (Doppelklick<br>NYM-J 1)<br>OBO BET<br>OBO BET<br>GBO BET<br>fischerVer<br>OBO BET<br>alkulation de           | c öffnet M<br>ung<br>x 2,5<br>T. Haft-C<br>T. Kabell<br>T. Kabell<br>Dübel<br>T. Golder<br>er Leistun | laterialfens<br>Ri.100<br>Jip m<br>dam<br>klam<br>n-Spr  | ter)               |                   | Index auss                      | Verkn<br>Preis<br>0,47<br>0,04<br>0,05<br>0,05<br>0,02<br>0,00<br>0,00<br>chalte | üpfungen<br>RohZusc<br>0<br>0<br>0<br>0<br>0<br>0<br>0<br>0<br>0<br>0<br>0<br>0<br>0<br>0<br>0<br>0<br>0<br>0<br>0 | auf<br>h<br>),11<br>),00<br>),00<br>),00<br>),00<br>),00<br>),00<br>),00<br>),00<br>;=Satz | SONO C<br>UNI C U<br>UNIO C<br>SON C<br>SON C<br>0<br>0<br>0<br>0<br>0<br>0<br>0<br>13470        | > SONE<br>Uni-Elet<br>Sonep:<br>Sonep:<br>02<br>.50<br>.02                                     |
| Bauzert - Fak<br>Bauzert Indi<br>Grundbetrag<br>Summe Mal<br>antig.Rohst<br>V 1 & Rohs<br>Nachkomm<br>Einkaufspreis<br>Stückliste<br>kein Roh | ktor<br>alminuten<br>lustrieminuten<br>ig EUR<br>iterial EUR<br>tBetrag EUR<br>stoffberechnun<br>nastellen Berec<br>s/Listenpreis/B<br>e mit Listenprei<br>hstoffzuschlag<br>eitfaktor rechn | 1,00<br>2,9<br>4,8<br>0,0<br>0,6<br>0,1<br>g ein<br>hnung 2<br>Bauzeit<br>bsi Listenpro<br>en         | D         Stückliste           8         1.00           0         1.00           0         0.06           0         0.03           1.00         0.09           0.09         0.09           eigene k        | (Doppelklick<br>NYM-J 1)<br>OBO BET<br>OBO BET<br>OBO BET<br>fischerVer<br>fischerVer<br>OBO BET              | c öffnet M<br>ung<br>x 2.5<br>T. Haft-C<br>T. Kabell<br>Dübel<br>Dübel<br>T. Golde<br>er Leistun      | laterialfens<br>Ri.100<br>Jip m<br>klam<br>n-Spr<br>Ig   | ter)<br>Type       | Suche -<br>+VT -V | Index auss<br>T Satz<br>on 0102 | Verkni<br>Preis<br>0,47<br>0,04<br>0,05<br>0,02<br>0,00<br>0,00<br>chalte        | üpfungen<br>RohZusc<br>0<br>0<br>0<br>0<br>0<br>0<br>0<br>0<br>0<br>0<br>0<br>0<br>0<br>0<br>0<br>0<br>0<br>0<br>0 | auf<br>h<br>),11<br>),00<br>),00<br>),00<br>),00<br>),00<br>),00<br>),00                   | SONO C<br>UNI C<br>SONC<br>SON C<br>0<br>0<br>0<br>0<br>0<br>0<br>0<br>0<br>0<br>0<br>0<br>13470 | > SONE<br>Jni-Elet<br>Uni-Elet<br>SONE<br>SONE<br>02<br>.50<br>.02                             |

Jetzt erscheinen die Texte und Preise des Großhändlers.

Wenn Sie den Button "Verknüpfungen" klicken sehen Sie die Detailinformation.

Die GH-Verknüpfung zeigt als Beispiel SONO mit Verweis auf den Großhändler Nummernkreis.

| M     | M-Nummer                              | Menge | AE60/1                            | AE100/1          | C.                                                                                                    | GH      | C-Nummer    | Be 🖌 |
|-------|---------------------------------------|-------|-----------------------------------|------------------|----------------------------------------------------------------------------------------------------|---------|-------------|------|
| 2     | 81011025                              | 1,00  | 1,50                              | 2,50             | 3                                                                                                    | SONO    | 0110315     | N    |
| 2     | 82100346                              | 1.00  | 0,80                              | 1,33             | 3                                                                                                    | SONO    | 0420215     | OE   |
| 2     | 82150884                              | 0.06  | 0.80                              | 1,33             | 3                                                                                                    | SONO    | 0420354     | OE   |
| 2     | 82150891                              | 0.03  | 0.80                              | 1,33             | 3                                                                                                    | SONO    | 0420359     | OE   |
| 2     | 82160043                              | 1.00  | 0,50                              | 0,83             | 3                                                                                                    | SONO    | 5441000     | fisc |
| 2     | 82160067                              | 0 N N | n 50                              | U 83             | 2                                                                                                    | SONO    | 0441002     | fior |
| 4     |                                       |       | m                                 |                  |                                                                                                    |         |             |      |
| 000   | auf Referenz-Nr.<br>auf Varianten-Nr. | AE    | Menge<br>Realminute<br>100/Minute | 9 1,50<br>9 2,50 |                                                                                                    |         |             | zeit |
| Ma    | terialschalter                        |       | aterial-Nr                        | 0110315          |                                                                                                    | -       | Mationswahl |      |
| 0     | C auf GTIN (EAN)                      |       | atonarra.                         | NIVER 1 4        | The state of the state of the s |         |             |      |
| C     | auf Hersteller-Nr                     | Bea   | zeichnung1                        | INTM-J IX        | 2,5                                                                                                    | RI. 100 | ,           |      |
| - 710 | contractor association of all         |       | Tumo                              |                  |                                                                                                    |         |             |      |

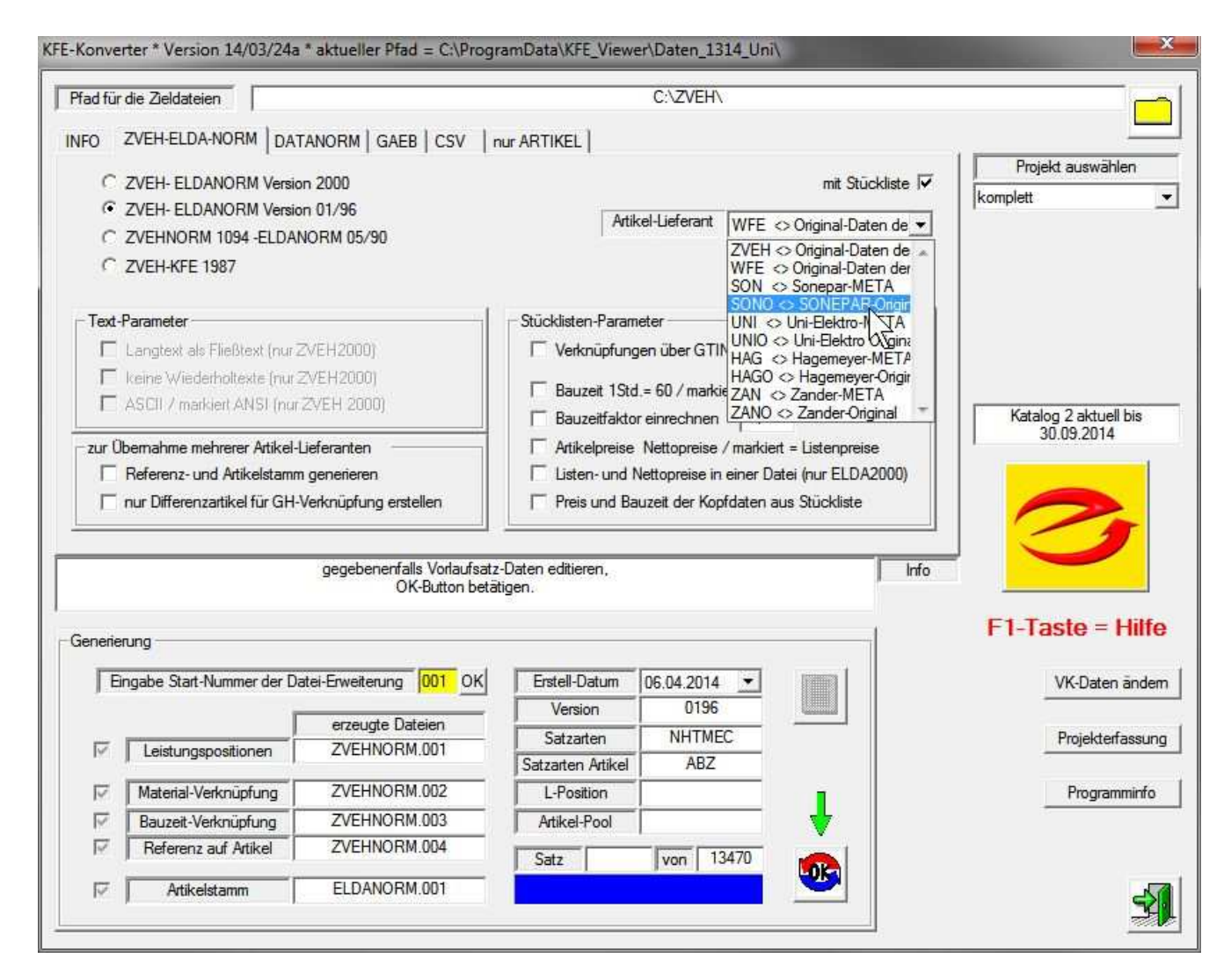

Im KFE-Konverter kann die Stückliste nun mit den gewählten Großhändler-Daten an ein Handwerkerprogramm übergeben werden.

Vorrausetzung ist allerdings der Kauf der "Kalkulationshilfe mit Stückliste"

Beispiel: Preisvergleich von Artikeln.

|                                                                                                    | Artikel-Liefera                                                                                             | nt SON                                                                                        |                                                                    | IE 🕶                                                                                        | Verpackungsmenge                                                                                                    | 1                                                                                                    |                                                                                                |
|----------------------------------------------------------------------------------------------------|----------------------------------------------------------------------------------------------------|-----------------------------------------------------------------------------------------------|--------------------------------------------------------------------|---------------------------------------------------------------------------------------------|----------------------------------------------------------------------------------------------------|----------------------------------------------------------------------------------------------------|------------------------------------------------------------------------------------------------|
| GH                                                                                                    | andel-Nr. 01080                                                                                             | 34 OK                                                                                         |                                                                    |                                                                                             | Verpackungsart                                                                                                    | k.A. +                                                                                                    |                                                                                                |
| GT                                                                                                    | IN - EAN                                                                                                    |                                                                                               | 0                                                                  |                                                                                             | Mengeneinheit                                                                                                    | M -                                                                                                    |                                                                                                |
| Her                                                                                                    | steller-Nr.                                                                                                 |                                                                                               |                                                                    |                                                                                             | Datenempfär                                                                                                    | iger EK-Preis                                                                                                    |                                                                                                |
| in the second second se |                                                                                                    | 1                                                                                             |                                                                    |                                                                                             | Preis gültig ab                                                                                                    | 15.12.2013                                                                                                    |                                                                                                |
| 40                                                                                                    |                                                                                                    |                                                                                               |                                                                    |                                                                                             | Preispflege / P-Satz                                                                                                    | 15.12.2013                                                                                                    |                                                                                                |
|                                                                                                    |                                                                                                    |                                                                                               |                                                                    |                                                                                             | Preiseinheit                                                                                                    | 100 -                                                                                                    |                                                                                                |
| NEE                                                                                                    | 101526                                                                                                    | 90.40                                                                                         | 100                                                                | Mantell                                                                                     | eituna aeschimt / Trom                                                                                                    | mel 500 / (N)YM(                                                                                                    | STU5v                                                                                          |
| 111-112                                                                                                    | Girmin.                                                                                                    | LICTICIS                                                                                      | 1105                                                               | Dezeici                                                                                     | inung/ typ                                                                                                    |                                                                                                    |                                                                                                |
| VFE                                                                                                    | 101526                                                                                                    | 90,40                                                                                         | 100                                                                | Mantell                                                                                     | eitung geschirmt / Trom                                                                                                    | mel 500 / (N)YM(                                                                                                    | ST)J5x                                                                                         |
| VFE<br>JNI                                                                                                    | 101526<br>11001377                                                                                          | 90,40<br>151,25                                                                               | 100<br>100                                                         | Mantell<br>Mantell                                                                          | eitung geschirmt / Trom<br>eitung geschirmt / Trom                                                                                                    | imel 500 / (N)YM(<br>imel 500 / (N)YM(                                                                                                    | ST)J5x3<br>ST)J5x3                                                                             |
| VFE<br>JNI<br>JNIO                                                                                                    | 101526<br>11001377<br>11001377                                                                              | 90,40<br>151,25<br>151,25                                                                     | 100<br>100<br>100                                                  | Mantell<br>Mantell<br>(N)YM(                                                                | eitung geschirmt / Trom<br>eitung geschirmt / Trom<br>ST)-J 5X2,5/1,5 grau Ri                                                                                                    | mel 500 / (N)YM(<br>mel 500 / (N)YM(<br>ing 50 / PVC-Man                                                                                                    | ST)J5x3<br>ST)J5x3<br>telleitur                                                                |
| VFE<br>JNI<br>JNIO<br>SON                                                                                                    | 101526<br>11001377<br>11001377<br>0108034                                                                   | 90,40<br>151,25<br>151,25<br>90,40                                                            | 100<br>100<br>100<br>100                                           | Mantell<br>Mantell<br>(N)YM(<br>Mantell                                                     | eitung geschirmt / Trom<br>eitung geschirmt / Trom<br>ST)-J 5X2,5/1,5 grau Ri<br>eitung geschirmt / Trom                                                                                                    | mel 500 / (N)YM(<br>mel 500 / (N)YM(<br>ing 50 / PVC-Man<br>mel 500 / (N)YM(                                                                                                    | ST)J5x3<br>ST)J5x3<br>telleitur<br>ST)J5x3                                                     |
| VFE<br>JNI<br>JNIO<br>SON<br>SONO                                                                                                    | 101526<br>11001377<br>11001377<br>0108034<br>0108034                                                        | 90,40<br>151,25<br>151,25<br>90,40<br>105,02                                                  | 100<br>100<br>100<br>100<br>100                                    | Mantell<br>Mantell<br>(N)YM(<br>Mantell<br>(N)YM(                                           | eitung geschimt / Trom<br>leitung geschimt / Trom<br>ST)-J 5X2,5/1,5 grau Ri<br>leitung geschimt / Trom<br>St)J5x2,5/1,5RE T500 /                                                                                                    | mel 500 / (N)YM(<br>mel 500 / (N)YM(<br>ing 50 / PVC-Man<br>mel 500 / (N)YM(<br>/ Mantelltg geschi                                                                                     | ST)J5x3<br>ST)J5x3<br>telleitur<br>ST)J5x3<br>mt /                                             |
| VFE<br>JNI<br>JNIO<br>JNIO<br>SONO<br>SONO<br>HAG                                                                                                    | 101526<br>11001377<br>11001377<br>0108034<br>0108034<br>1125539                                             | 90,40<br>151,25<br>151,25<br>90,40<br>105,02<br>90,40                                         | 100<br>100<br>100<br>100<br>100<br>100                             | Mantell<br>Mantell<br>(N)YM(<br>Mantell<br>(N)YM(<br>Mantell                                | eitung geschimt / Trom<br>leitung geschimt / Trom<br>ST)-J 5X2,5/1,5 grau Ri<br>leitung geschimt / Trom<br>St)J5x2,5/1,5RE T500 /<br>leitung geschimt / Trom                                                                         | mel 500 / (N)YM(<br>imel 500 / (N)YM(<br>ing 50 / PVC-Man<br>imel 500 / (N)YM(<br>/ Mantelltg geschi<br>imel 500 / (N)YM(                                                              | ST)J5x3<br>ST)J5x3<br>telleitur<br>ST)J5x3<br>mt /<br>ST)J5x3                                  |
| VFE<br>JNI<br>JNIO<br>SON<br>SONO<br>HAG<br>HAGO                                                                                                    | 101526<br>11001377<br>11001377<br>0108034<br>0108034<br>1125539<br>1125539                                  | 90,40<br>151,25<br>151,25<br>90,40<br>105,02<br>90,40<br>90,04                                | 100<br>100<br>100<br>100<br>100<br>100<br>100                      | Mantell<br>Mantell<br>(N)YM(<br>Mantell<br>(N)YM(<br>Mantell<br>KAB+L                       | eitung geschimt / Trom<br>eitung geschimt / Trom<br>ST)J 5X2,5/1,5 grau Ri<br>eitung geschimt / Trom<br>St)J5x2,5/1,5RE T500 /<br>eitung geschimt / Trom<br>TG (N)YM(ST)J5X2,5                                                       | mel 500 / (N)YM(<br>mel 500 / (N)YM(<br>ing 50 / PVC-Man<br>mel 500 / (N)YM(<br>/ Mantelltg geschi<br>mel 500 / (N)YM(<br>i/1,5 / Abgeschim                                            | ST)J5x3<br>ST)J5x3<br>telleitur<br>ST)J5x3<br>mt /<br>ST)J5x3<br>nte Mar                       |
| NFE<br>JNI<br>JNIO<br>SON<br>SONO<br>HAG<br>HAGO<br>ZAN                                                                                                    | 101526<br>11001377<br>11001377<br>0108034<br>0108034<br>1125539<br>1125539<br>1021963                       | 90,40<br>151,25<br>151,25<br>90,40<br>105,20<br>90,40<br>90,40<br>90,04<br>90,04              | 100<br>100<br>100<br>100<br>100<br>100<br>100<br>100               | Mantell<br>(N)YM(<br>Mantell<br>(N)YM(<br>Mantell<br>KAB+L<br>Mantell                       | eitung geschimt / Trom<br>eitung geschimt / Trom<br>ST)-J 5X2,5/1,5 grau R<br>leitung geschimt / Trom<br>St)J5x2,5/1,5RE T500 /<br>eitung geschimt / Trom<br>TG (N)YM(ST)-J5X2,5<br>leitung geschimt / Trom                          | mel 500 / (N)YM(<br>mel 500 / (N)YM(<br>ing 50 / PVC-Man<br>mel 500 / (N)YM(<br>/ Mantelltg geschi<br>mel 500 / (N)YM(<br>i/1,5 / Abgeschim<br>mel 500 / (N)YM(                        | ST)J5x3<br>ST)J5x3<br>telleitur<br>ST)J5x3<br>mt /<br>ST)J5x3<br>nte Mar<br>ST)J5x3            |
| NFE<br>JNI<br>JNIO<br>SON<br>SONO<br>HAG<br>HAGO<br>ZAN<br>ZANO                                                                                                    | 101526<br>11001377<br>11001377<br>0108034<br>0108034<br>1125539<br>1125539<br>1021963<br>1021963            | 90,40<br>151,25<br>151,25<br>90,40<br>105,02<br>90,40<br>90,04<br>90,04<br>93,14              | 100<br>100<br>100<br>100<br>100<br>100<br>100<br>100<br>100        | Mantell<br>Mantell<br>(N)YM(<br>Mantell<br>(N)YM(<br>Mantell<br>KAB+L<br>Mantell<br>Leitung | eitung geschimt / Trom<br>eitung geschimt / Trom<br>ST)-J 5X2,5/1,5 grau Ri<br>eitung geschimt / Trom<br>St)J5x2,5/1,5RE T500 /<br>eitung geschimt / Trom<br>TG (N)YM(ST)-J5X2,5<br>eitung geschimt / Trom<br>Mantelleitung geschim  | mel 500 / (N)YM(<br>mel 500 / (N)YM(<br>ing 50 / PVC-Man<br>mel 500 / (N)YM(<br>/ Mantelltg geschi<br>mel 500 / (N)YM(<br>/1.5 / Abgeschim<br>mel 500 / (N)YM(<br>t Tr. / 500m NYM     | ST)J5x3<br>ST)J5x3<br>telleitur<br>ST)J5x3<br>mt /<br>ST)J5x3<br>nte Mar<br>ST)J5x3<br>ST)J5x3 |
| NFE<br>JNI<br>JNIO<br>SON<br>SONO<br>HAG<br>HAGO<br>ZAN<br>ZANO                                                                                                    | 101526<br>11001377<br>11001377<br>0108034<br>0108034<br>1125539<br>1125539<br>1021963<br>1021963            | 90,40<br>151,25<br>151,25<br>90,40<br>105,02<br>90,40<br>90,40<br>90,04<br>93,14              | 100<br>100<br>100<br>100<br>100<br>100<br>100<br>100<br>100        | Mantell<br>(N)YM(<br>Mantell<br>(N)YM(<br>Mantell<br>KAB+L<br>Mantell<br>Leitung            | eitung geschimt / Trom<br>eitung geschimt / Trom<br>ST)J 5X2,5/1,5 grau R<br>eitung geschimt / Trom<br>St)J5x2,5/1,5RE T500 /<br>eitung geschimt / Trom<br>TG (N)YM(ST)J5X2,5<br>eitung geschimt / Trom<br>Mantelleitung geschimt    | mel 500 / (N)YM(<br>mel 500 / (N)YM(<br>ing 50 / PVC-Man<br>mel 500 / (N)YM(<br>/ Mantelltg geschii<br>imel 500 / (N)YM(<br>i/1,5 / Abgeschim<br>mel 500 / (N)YM(<br>it Tr. / 500m NYM | ST)J5x<br>ST)J5x<br>telleitur<br>ST)J5x2<br>mt /<br>ST)J5x2<br>nte Mar<br>ST)J5x2<br>STJ5x2    |
| NFE<br>JNI<br>JNIO<br>JNIO<br>JONO<br>JAG<br>JAGO<br>ZAN<br>ZANO                                                                                                    | 101526<br>11001377<br>11001377<br>0108034<br>0108034<br>1125539<br>1125539<br>1021963<br>1021963            | 90,40<br>151,25<br>151,25<br>90,40<br>105,02<br>90,40<br>90,40<br>93,14                       | 100<br>100<br>100<br>100<br>100<br>100<br>100<br>100<br>100<br>100 | Mantell<br>Mantell<br>(N)YM(<br>Mantell<br>(N)YM(<br>Mantell<br>Leitung                     | eitung geschimt / Trom<br>eitung geschimt / Trom<br>ST)-J 5X2,5/1,5 grau Ri<br>eitung geschimt / Trom<br>St)J5x2,5/1,5RE T500 /<br>eitung geschimt / Trom<br>TG (N)YM(ST)-J5X2,5<br>leitung geschimt / Trom<br>Mantelleitung geschim | mel 500 / (N)YM(<br>mel 500 / (N)YM(<br>ing 50 / PVC-Man<br>mel 500 / (N)YM(<br>/ Mantelltg geschi<br>mel 500 / (N)YM(<br>it Tr. / 500m NYM                                            | ST)J5x3<br>ST)J5x3<br>telleitur<br>ST)J5x3<br>mt /<br>ST)J5x3<br>nte Mar<br>ST)J5x3<br>ST)J5x3 |
| WFE<br>JNI<br>JNIO<br>SON<br>SONO<br>HAG<br>HAGO<br>ZAN<br>ZANO                                                                                                    | 101526<br>11001377<br>11001377<br>0108034<br>0108034<br>1125539<br>1125539<br>1021963<br>1021963<br>1021963 | 90,40<br>151,25<br>151,25<br>90,40<br>105,02<br>90,40<br>90,40<br>93,14<br>61.21 in Prozent 1 | 100<br>100<br>100<br>100<br>100<br>100<br>100<br>100<br>100<br>100 | Mantell<br>Mantell<br>(N)YM(<br>Mantell<br>(N)YM(<br>Mantell<br>KAB+L<br>Mantell<br>Leitung | eitung geschimt / Trom<br>eitung geschimt / Trom<br>ST)-J 5X2,5/1,5 grau R1<br>eitung geschimt / Trom<br>§1)J5x2,5/1,5RE T500 /<br>eitung geschimt / Trom<br>TG (N)YM(ST)-J5X2,5<br>eitung geschimt / Trom<br>Mantelleitung geschimt | mel 500 / (N)YM(<br>mel 500 / (N)YM(<br>ing 50 / PVC-Man<br>imel 500 / (N)YM(<br>/ Mantellig geschi<br>mel 500 / (N)YM(<br>i/1,5 / Abgeschim<br>mel 500 / (N)YM(<br>t Tr. / 500m NYM   | ST)J5x<br>ST)J5x<br>telleitur<br>ST)J5x<br>mt /<br>ST)J5x<br>sT)J5x<br>ST)J5x<br>ST)J5x        |

Die META-Großhändler-Downloads erhalten Sie per Internet-Shop: <u>https://www.ehandwerkshop.org/</u>

Musterdaten erhalten Sie kostenlos: https://www.kfe-service.de/

| Autor:  | Volkmar Liebegut  |
|---------|-------------------|
| Telefon | 02596 - 93 907 93 |
| EMail   | wfe@volie.de      |

Beim Autor erhalten Sie auch die Software ELDALYZER zur Prüfung von ELDANORM-Dateien. Wenn Sie Fehlermeldungen beim Einlesen von Original-Großhändler-Daten in den KFE-Viewer erhalten, so kann die Fehlerursache möglicherweise durch den Einsatz dieser Software ermittelt werden.

Die Grundversion ist kostenlos von der URL https://www.volie.de/ elda/elda.htm ladbar.

Zur Fehler Feststellung in DATANORM-Dateien Ihres Großhändlers wenden Sie sich bitte an

datacrossmedia Turmstraße 8 D-67059 Ludwigshafen/Rhein Telefon 0621 - 59151 0 Telefax 0621 - 59151 29 EMail info@datacrossmedia.de Web http://www.datacrossmedia.de